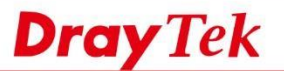

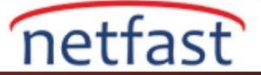

### Kullanıcı Tabanlı Modda LAN istemcileri için Zaman Kota ve Veri Kota Ayarlama

User-based modda, Network Administrator, internet erişimini yalnızca kullanıcı hesabı olan kullanıcılara kısıtlayabilir Network Administrator, kullanıcı hesabı için bir zaman kotası veya veri kotası ayarlayabilir. Bu makalede, bir kullanıcı hesabı için zaman kotası ve veri kotasının nasıl ayarlanacağını göstereceğiz.

# Router'ı Kullanıcı Tabanlı Moda Ayarlayın

User Management >> General Setup'a gidin, user-based modu seçin ve kaydetmek için OK'a tıklayın.

### User Management >> General Setup

| Mode Selection:                                                                      |                                                                                                    |
|--------------------------------------------------------------------------------------|----------------------------------------------------------------------------------------------------|
| Rule-Based is a<br>different firewal                                                 | management method based on IP address. Administrator may set                                                                                                    |
| <ul> <li>User-Based is a<br/>different firewal</li> <li>Notice for User-F</li> </ul> | management method based on user profiles. Administrator may set<br>I rules to different user profiles.                                                                                                    |
| In User-Based     that matches     authentication                                    | mode, Active Rules in Firewall will be applied to all LAN clients, packets<br>the Active Rules will be blocked or pass immediately, no user<br>is required.                                                  |
| <ul> <li>Only Inactive F<br/>mode, packets<br/>Inactive Rule</li> </ul>              | tules in Firewall can be set for individual user profile. In User-Based<br>s that do not match Active Rules will need authentication, and the<br>applied to the specific user profile will then take effect. |
| Authentication page                                                                  |                                                                                                    |
| Web Authentica                                                                       | tion:   HTTPS HTTP                                                                                                    |
| Login Page<br>Logo:                                                                  | Default •                                                                                                    |
|                                                                                      | 選擇檔案 未選擇任同檔案 (Max 524 × 352 pixel)<br>Upload                                                                                                    |
| Login Page Gree                                                                      | ting                                                                                                    |
| 🔲 Display IP a                                                                       | dress on the dialog box pops up after successful login.                                                                                                    |
| Landing page:                                                                        |                                                                                                    |
| (Max 255 character                                                                   | s) Preview Set to Factory Default                                                                                                    |
| <body stats="1"><sc<br>window.location='</sc<br></body>                              | ript language='javascript'><br>http://www.draytek.com'                                                                                                    |
|                                                                                      |                                                                                                    |

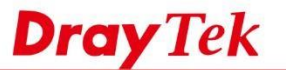

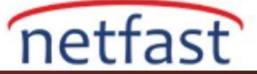

# Bir Kullanıcı Hesabı Oluşturun ve Zaman Kotasını Ayarlayın

User Management >> User Profile'e gidin,mevcut bir profile tıklayın.
 User Management >> User Profile

| Select /   | All    | Clear All |              |            |        |      | Search |
|------------|--------|-----------|--------------|------------|--------|------|--------|
| rofile     | Enable |           | Name         | Profile    | Enable | Name |        |
| 1.         | 1      |           | admin        | 17.        | 8      |      |        |
| 2.         | 100    | 1         | Dial-In User | <u>18.</u> | 8      |      |        |
| <u>3.</u>  | 0      |           |              | <u>19.</u> |        |      |        |
| 4.         |        |           |              | 20.        | 8      |      |        |
| 5.         | 0      |           |              | 21.        |        |      |        |
| <u>6.</u>  |        |           |              | 22.        | 8      |      |        |
| L          |        |           |              | 23.        |        |      |        |
| <u>8.</u>  | 8      |           |              | 24.        |        |      |        |
| <u>9.</u>  |        |           |              | 25.        | 8      |      |        |
| 10.        |        |           |              | 26.        |        |      |        |
| 11.        | 0      |           |              | 27.        | 8      |      |        |
| 12.        |        |           |              | 28.        | 8      |      |        |
| 13.        |        |           |              | <u>29.</u> |        |      |        |
| 14.        |        |           |              | <u>30.</u> |        |      |        |
| <u>15.</u> |        |           |              | <u>31.</u> | 0      |      |        |
| 16.        |        |           |              | 32.        |        |      |        |

Note:

 admin: To change the administrator password, please go to System Maintenance >> Administrator Password.

2. Dial-In User Profile: Dial-In User Profile is reserved for VPN authentication.

During authentication, Router will check all the local user profiles first, and then the profiles in external servers.

| <br> |  |  |  |
|------|--|--|--|
|      |  |  |  |
|      |  |  |  |
|      |  |  |  |

| OK | Cancel |
|----|--------|
| On | Ganoci |

- 2. Profili aşağıdaki adımları takip ederek düzenleyin:
  - a. Enable this account
  - b. Username ve Password verin.
  - c. Password'ü onaylayın.
  - d. Enable Time Quota ,kutuya bir periyot(dakika) girin ve Time Quota'yı arttırmak için "+" butonuna tıklayın.
  - e. Time Quota'yı 0'dan belirlediğiniz numaraya değiştiğini görmelisiniz, değişiklikleri uygulamak için OK'a tıklayın.

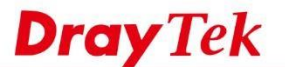

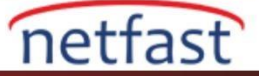

| User Management | >>User | Profile |
|-----------------|--------|---------|
|-----------------|--------|---------|

|                                               | DrayTek FAF              |                       |          |
|-----------------------------------------------|--------------------------|-----------------------|----------|
| seword                                        | Didy lek FAL             |                       |          |
| nfirm Password                                |                          |                       |          |
|                                               | Online Ctatus : Disal/ I | la black              |          |
|                                               | Unline Status : Block/ L |                       | _        |
| e Timeout                                     | 10                       | min(s) 0:Unlimited    |          |
| x User Login                                  | 0                        | 0:Unlimited           |          |
| ernal Server Authentication                   | None 🔻                   |                       |          |
| 3                                             | None 🔻                   |                       |          |
| Browser Tracking Window                       |                          |                       |          |
| thentication                                  | 🗹 Web 🗹 Aleri            | : Tool 🕑 Teinet       |          |
| nding Page                                    |                          |                       |          |
| gin Permission <u>Schedule</u> (Index: 1-15): |                          |                       |          |
| to Logout every 0 minutes (0+                 | -65535) (0:Off)          |                       |          |
| Enable Time Quota 0 min.                      | + - 3                    | min.                  |          |
| Enable Data Quota 0 MB 🔻                      | + - 0                    | МВ                    |          |
| Reset quota automatically                     |                          |                       | - 1      |
| Enable Default Time Quota 0                   | min. De                  | fault Data Quota 0 MB |          |
| Quota reset      when login perm              | ission schedule expired  | 1                     |          |
| at the start time                             | of Schedule (Index:1-:   | 15):                  |          |
| rnal Services                                 |                          |                       |          |
| Internal RADIUS                               | 🗐 Loca                   | I 802.1X              |          |
|                                               | 511 H 310 - 514          |                       | <u>_</u> |

1. Kullanıcı oturum açtıktan sonra ,User Management>>User Online Status ,bu kullanıcı hesabı için süresi dolmuş olacaktır.

User Management >> User Online Status

| Index | <u>User</u> 😽 | IP Address   | Profile    | Last Login<br>Time | Expired Time      | Data<br>Quota | Idle<br>Time | Action              |
|-------|---------------|--------------|------------|--------------------|-------------------|---------------|--------------|---------------------|
| 1     | DrayTekFAE    |              | DrayTekFAE | 08-08<br>10:30:25  | 08-08<br>10:33:25 | Unlimited     |              | Delete              |
| 2     | <u>admin</u>  | 192.168.1.10 | admin      | 08-08<br>10:28:00  | Unlimited         | Unlimited     | Unlimited    | Block Logout Delete |
|       |               |              |            |                    |                   |               |              |                     |
|       |               |              |            |                    |                   |               |              |                     |
|       |               |              |            |                    |                   |               |              |                     |
|       |               |              |            |                    |                   |               |              |                     |
|       |               |              |            |                    |                   |               |              |                     |
|       |               |              |            |                    |                   |               |              |                     |
| Natar |               |              |            |                    |                   |               |              |                     |

- Note: 1. Please click "IP Address" to view all online users.

2. Dial-in User profiles are linked to VPN clients and therefore cannot be logged-out or deleted while connecting.

3. Information about 802.1X authentication can be found at Authentication User List.

Total Number : 2

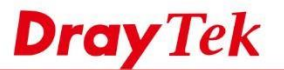

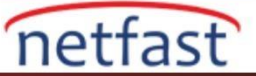

3. Kullanıcı adına tıklayın, kullanıcıyı hemen daha fazla zaman kazandıracak bir sayfaya yönlendirilecektir. User Management >> User Online Status

|   | Enable Time Quota | 3 | min. |   | + | - | 3 | min. |
|---|-------------------|---|------|---|---|---|---|------|
| ) | Enable Data Quota | 0 | MB 🔻 | 1 | + | - | 0 | MB   |

4. Kullanıcı belirlenen kotayı doldurduktan sonra , internet erişimi olmayacak ve artık bu hesapla oturum açamayacaktır.

# Kullanıcı Boşta Olduğunda Zamanlayıcıyı Duraklat

Network Administrator, kullanıcı profilinde boşta kalma zaman aşımını ayarlayabilir .Sonra kullanıcı zaman aşımı süresi boyunca bağlantıyı keserse, router zamanlayıcıyı duraklatır.

- 1. User Management>>User Profile 'e git,idle timeout ayarlamak istediğiniz profile tıklayın.
- 2. Timeout kutusuna bir zaman aşımı süresi girin, kaydetmek için OK'a tıklayın.

| Enable this account                      |                                 |                                                |
|------------------------------------------|---------------------------------|------------------------------------------------|
|                                          |                                 |                                                |
| sername                                  | DrayTek FAE                     |                                                |
| assword                                  |                                 |                                                |
| onfirm Password                          |                                 |                                                |
| eb login Setting User On                 | nline Status : Block/ Unbl      | ock                                            |
| lle Timeout                              | 1                               | min(s) 0:Unlimited                             |
| ax User Login                            | 0                               | 0:Unlimited                                    |
| olicy                                    | Default 🔻                       |                                                |
|                                          | The selection of items could    | be created as rules and which not set to activ |
| xternal Server Authentication            | None 🔻                          |                                                |
| og                                       | None 🔻                          |                                                |
| op Browser Tracking Window               |                                 |                                                |
| uthentication                            | 🗹 Web 🕑 Alert Tor               | ol 🗹 Telnet                                    |
| anding Page                              |                                 |                                                |
| ogin Permission Schedule (Index: 1-15):  | , ,                             |                                                |
| uto Logout every 0 minutes (0~6          | 5535) (0:Off)                   |                                                |
| Enable Time Quota 3 min.                 | + - 3 m                         | in.                                            |
| Enable Data Quota 0 MB 🔻                 | + - 0 ME                        | 3                                              |
| -Reset quota automatically               |                                 |                                                |
| Enable Default Time Quota 0              | min. Defaul                     | t Data Quota 0 MB                              |
| Ouota reset  when login permis           | sion schedule expired           |                                                |
| <ul> <li>at the start time of</li> </ul> | f <u>Schedule</u> (Index:1-15): |                                                |
|                                          | 15                              |                                                |
| ernal Services                           |                                 |                                                |
| erna services                            |                                 |                                                |

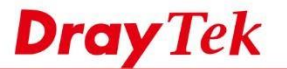

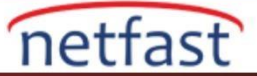

3. Network Administrator, User Management>>User Online Status sayfasında boşta kalma süresini kontrol edebilir.

| urrent                     | Time : 08                                           | 05 07.02.02                                        |                                         |                                      | Kenesh Seco                                       | 10.           | rage. 1                 | Keiresii                      |
|----------------------------|-----------------------------------------------------|----------------------------------------------------|-----------------------------------------|--------------------------------------|---------------------------------------------------|---------------|-------------------------|-------------------------------|
| ndex                       | <u>User</u> 💙                                       | IP Address                                         | Profile                                 | Last Login<br>Time                   | <b>Expired</b> Time                               | Data<br>Quota | Idle<br>Time            | Action                        |
| 1                          | DrayTek<br>FAE                                      | 192.168.1.11                                       | DrayTek<br>FAE                          | 08-09 07:01:19                       | 08-09<br>07:07:18                                 | Unlimited     | 00:00:24                | Block Logout Delete           |
| 2                          | admin                                               | 192.168.1.10                                       | admin                                   | 08-09 06:53:47                       | Unlimited                                         | Unlimited     | Unlimited               | Block Logout Delete           |
|                            |                                                     |                                                    |                                         | idle                                 | e time                                            | out           | ₽                       |                               |
| ser Ma                     | nagement ><br>Time : 08-                            | > User Online Sta                                  | tus                                     | idle                                 | e time                                            | out           | Page: 1                 | Refresh                       |
| ser Ma<br>Current          | nagement ><br>Time : 08-<br><u>User ~</u>           | > User Online Sta<br>09 07:09:26<br>IP Address     | tus<br>Profile                          | Last Login<br>Time                   | e time<br>Refresh Seco<br>Expired Time            | out           | Page: 1<br>Idle         | Refresh Action                |
| ser Ma<br>Current<br>Index | nagement><br>Time : 08-<br>User ❤<br>DrayTek<br>FAE | > User Online Sta<br>09 07:09:26<br>IP Address<br> | tus<br>Profile<br><u>DrayTek</u><br>FAE | Last Login<br>Time<br>08-09 07:01:19 | Refresh Seco<br>Expired Time<br>08-09<br>07:07:19 | out           | Page: 1<br>Idle<br>Time | Refresh     Action     Delete |

Veri Kotasını Ayarla

- 1.User Management>>User Profile 'a git, veri kotası eklemek istediğiniz profile tıklayın.
- 2. Profili aşağıdaki adımları takip ederek düzenleyin:
- a.Enable Data Quota
- b. MB kutusuna veri miktarını girin ve ardından "+" butonuna tıklayın.
- c. Data Quota 'sının 0'dan belirlediğiniz numaraya değiştiğini görmelisiniz, değişiklikleri uygulamak için OK'a tıklayın.

| Username                                                                                                    | DravTek FAF                    |                                     |
|----------------------------------------------------------------------------------------------------|--------------------------------|-------------------------------------|
| Paseword                                                                                                    | biay ick i Ac                  |                                     |
| Confirm Password                                                                                                    | Toostan //                     | -                                   |
| 2. Web login Setting User Or                                                                                                    | nline Status : Block/ Unblo    | ck                                  |
| Idle Timeout                                                                                                    | 1                              | min(s) 0:Unlimited                  |
| Max User Login                                                                                                    | 0                              | 0:Unlimited                         |
| Policy                                                                                                    | Default •                      |                                     |
|                                                                                                    | The selection of items could b | e created as rules and which not se |
| External Server Authentication                                                                                                    | None 🔻                         |                                     |
| Log                                                                                                    | None 🔻                         |                                     |
| Pop Browser Tracking Window                                                                                                    |                                |                                     |
| Authentication                                                                                                    | 🖲 Web 🗟 Alert Too              | I 🗹 Telnet                          |
| Landing Page                                                                                                    | 0                              |                                     |
| Login Permission Schedule (Index: 1-15):                                                                                                    |                                |                                     |
| Auto Logout every 0 minutes (0~6                                                                                                    | 55535) (0:Off)                 |                                     |
| Enable Time Quota 0 min.                                                                                                    | + - 3 mir                      | n.                                  |
| Enable Data Quota 1 MB •                                                                                                    | + - 1 MB                       | 1                                   |
| Reset quota automatically                                                                                                    |                                | -                                   |
| Enable Default Time Quota 0                                                                                                    | min. Default                   | Data Quota 0 MB                     |
| Quota reset      when login permis                                                                                                    | sion schedule expired          |                                     |
| at the start time of the start time of the st | of Schedule (Index:1-15):      |                                     |
| 3. Internal Services                                                                                                    |                                |                                     |
| Internal RADIUS                                                                                                    | E Local 80                     | 2.1X                                |
|                                                                                                    |                                | 567666                              |

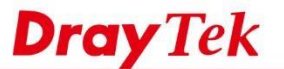

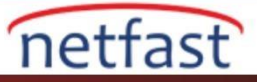

3.Şimdi kullanıcı giriş yaptıktan sonra, User Management>>User Online Status, bu kullanıcı hesabı için bir veri miktarı kalacaktır.

| Current Time : 08-22 04:14:52 |                |               |                |                    | Refresh Sec     | onds: 10 🔻    | Page: 1 🔻            | Refresh         |
|-------------------------------|----------------|---------------|----------------|--------------------|-----------------|---------------|----------------------|-----------------|
| Index                         | User 💙         | IP Address    | Profile        | Last Login<br>Time | Expired<br>Time | Data<br>Quota | Idle<br>Time         | Action          |
| 1                             | DrayTek<br>FAE | 192.168.1.11  | DrayTek<br>FAE | 08-22 04:14:47     | Unlimited       | 1 MB          | 00:00:03 <u>Bloc</u> | k Logout Delete |
| 2                             | admin          | 220.132.88.33 | admin          | 08-21 08:23:15     | Unlimited       | Unlimited     | Unlimited Bloc       | k Logout Delete |

4.Kullanıcı adına tıklayın, kullanıcı hemen daha fazla veri verebilecek bir sayfaya yönlendirilecektir.

# User : DrayTek FAE Enable Time Quota 0 min. Finable Data Quota 5 MB OK Refresh Cancel

5.Kullanıcı belirlenen kotayı doldurduktan sonra, internet erişimi olmayacak ve artık bu hesapla oturum açamayacaktır. NOT: Network Administrator,hem Time Quota hem de Data Quota'yı aynı anda ayarlarsa, Router kotalardan biri tükendiğinde kullanıcıya internet erişimi sağlamayı durduracaktır.

### Kotayı Otomatik Olarak Sıfırla

User Management >> User Online Status

3.8.5 firmware versiyonundan itibaren , Network Administrator Router'i kotayı periyodik olarak yenilemek üzere yapılandırabilir. Router, her kullanıcı profilinin kotasını sıfırlamak için ayarlanan programı izleyecektir. User Profile sayfasının altındaki kotayı otomatik sıfırla kutusuna gidin,

- a. İşlevi etkinleştir
- b. Default Time Quota ve Default Data Quota ayarla
- c. Kotayı sıfırlamak için bir program seçin:
  - Giriş İzni Takvimi Süresi Dolduğunda:Router, bu sayfanın üst kısmındaki giriş izni zamanlaması zaman aşımına uğradığında kotayı sıfırlayacaktır, kullanıcının giriş izin zamanlamasıyla kotasını sıfırlamak istiyorsanız lütfen bu seçeneği seçin.
  - Programın Başlangıç Anında: Router kotayı aşağıdaki kutuda belirtilen programla sıfırlayacaktır, oturum açma izni zamanlamasını ayarlamak istemiyorsanız veya oturum açma izni için farklı bir program ayarlamak istiyorsanız, lütfen bu seçeneği seçin.

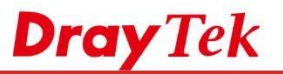

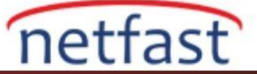

| sername                                        | DrayTek FAE                  |                                              |
|------------------------------------------------|------------------------------|----------------------------------------------|
| assword                                        | ······                       |                                              |
| onfirm Password                                |                              |                                              |
| eb login Setting User (                        | Online Status : Block/ Unbl  | ock                                          |
| dle Timeout                                    | 0                            | min(s) 0:Unlimited                           |
| lax User Login                                 | 0                            | 0:Unlimited                                  |
| olicy                                          | Default •                    |                                              |
|                                                | The selection of items could | be created as rules and which not set to act |
| xternal Server Authentication                  | None 🔻                       |                                              |
| og                                             | None 🔻                       |                                              |
| op Browser Tracking Window                     | 8                            |                                              |
| uthentication                                  | 🗹 Web 🗹 Alert Too            | ol 🗹 Teinet                                  |
| anding Page                                    |                              |                                              |
| ogin Permission <u>Schedule</u> (Index: 1-15): |                              | 1.                                           |
| uto Logout every 0 minutes (0^                 | 65535) (0:Off)               |                                              |
| Enable Time Quota 0 min.                       | + - 3 m                      | in.                                          |
| Cashle Data Queta 4 MD a                       | + - 1 MF                     | 3                                            |

Note:

www.netfast.com.tr

User Management >>User Profile

Internal Services means the account and password of this user profile can be used by other application.

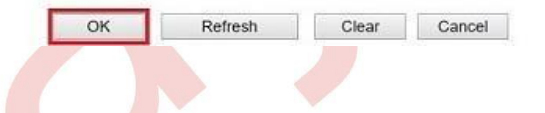